# **Excel - nastavak**

U prethodnoj lekciji naučili ste kako da organizujete radnu svesku, kako se pojedini tipovi podataka formatiraju i ponašaju nakon unosa, kako se radi sa kolonama i vrstama, što podrazumeva selektovanje, formatiranje, dodavanje i brisanje istih.

Ova lekcija je nastavak nadogradnje osnovnih znanja iz Excela. Tu pre svega spadaju formule i funkcije.

**Zadatak 1**. Obnavljanje prethodne lekcije i priprema datoteke za novu lekciju. Potrebnu datoteku možete da napravite kao na sledećoj slici (neka ima 25 stavki):

| 0        | Excel-za-početnike-II-2 [Read-Only] - Microsoft Excel |                |                                   |      |               |            |          |          |                            |  |  |  |  |
|----------|-------------------------------------------------------|----------------|-----------------------------------|------|---------------|------------|----------|----------|----------------------------|--|--|--|--|
| U        | Но                                                    | ome Insert     | Page Layout Formulas D            | ata  | Review View   |            |          |          |                            |  |  |  |  |
| <b>-</b> | ۵. 🛌                                                  | Cut            |                                   |      |               |            |          |          |                            |  |  |  |  |
|          | - L                                                   | Сору           | Allal 5 A A                       |      |               |            |          | iciai    |                            |  |  |  |  |
| Pas      | ste 🍼                                                 | Format Painter | B I <u>U</u> - ⊡ - 🍄 - <u>A</u> - |      |               | Merge & Ce | nter 🔹 🕎 | - % , *  | Conditional Format Cell Ir |  |  |  |  |
|          | Clipb                                                 | oard 🕞         | Font 🕞                            |      | Alignment     |            | 6        | Number   | Styles                     |  |  |  |  |
|          | I.                                                    | 5 •            | f <sub>x</sub>                    |      |               |            |          |          |                            |  |  |  |  |
|          | А                                                     | В              | С                                 |      | E             | F          | G        | Н        | J                          |  |  |  |  |
|          | ŠIERA                                                 | GRUPA          | NAZIV ROBE                        | ΡΔΚ. | BARCODE       |            | CENA     |          |                            |  |  |  |  |
| 1        |                                                       |                |                                   |      |               | J. MILLILL |          |          |                            |  |  |  |  |
| 2        | 1158                                                  | STIROPOR       | STIROPOR F126                     | 12/1 | 6907584861667 | M2         | 10,561   |          |                            |  |  |  |  |
| 3        | 1497                                                  | STIROPOR       | STIROPORNA LAJSNA J 350           | 10/1 | 690/584860103 | KOM        | 8,/1     |          |                            |  |  |  |  |
| 4        | 1800                                                  | GARNISNA       | DRVENA GARN. 120 CM HRAST         | 2/1  | 690/5848//6/5 | KOM        | 6,701    |          |                            |  |  |  |  |
| 0        | 2243                                                  | STIROPOR       | STIROPORNA LAJSNA C 205           | 10/1 | 6906735690187 | KOM        | 4,51     | <b>L</b> |                            |  |  |  |  |
| 7        | 2245                                                  | STIROPOR       | STIROPORNA LAISNA C 350           | 10/1 | 6907584860035 | KOM        | 5,01     |          |                            |  |  |  |  |
| 2<br>2   | 2203                                                  | PROFILE        |                                   | 1/1  | 6905167516461 | KOM        | 12 6/1   |          |                            |  |  |  |  |
| g        | 2302                                                  | STIROPOR       |                                   | 10/1 | 6907584860097 | KOM        | 15,041   |          |                            |  |  |  |  |
| 10       | 2541                                                  | PROFILI        |                                   | 1/1  | 6906735641646 | KOM        | 3 041    |          |                            |  |  |  |  |
| 11       | 2674                                                  | STIROPOR       | STIROPORNA LAISNA M 236           | 10/1 | 6907584860325 | ком        | 1 7      |          |                            |  |  |  |  |
| 12       | 2900                                                  | GARNIŠNA       | GARNIŠNA 145-225 CM               | 6/1  | 6906735615111 | ком        | 5.95     |          |                            |  |  |  |  |
| 13       | 2922                                                  | STIROPOR       | STIROPORNA LAJSNA L 860           | 10/1 | 6907584860127 | ком        | 16.61    |          |                            |  |  |  |  |
| 14       | 2933                                                  | STIROPOR       | STIROPORNA LAJSNA K 840           | 10/1 | 6907584860118 | ком        | 16,71    |          |                            |  |  |  |  |
| 15       | 3085                                                  | GARNIŠNA       | GARNIŠNA 50 CM 2/1                | 2/1  | 6907584879358 | ком        | 1,191    |          |                            |  |  |  |  |
| 16       | 3352                                                  | PROFILI        | PROFIL ANOD.AL.2,5M 3Z2A          | 1/1  | 6905167361412 | ком        | 3,871    |          |                            |  |  |  |  |
| 17       | 3393                                                  | GARNIŠNA       | DRVENA GARN. 220 CM BUKVA         | 2/1  | 6907584877576 | KOM        | 10,531   |          |                            |  |  |  |  |
| 18       | 3400                                                  | PROFILI        | PROFIL AL. 2,5 M 1S1A             | 1/1  | 6905167350324 | KOM        | 5,661    |          |                            |  |  |  |  |
| 19       | 3603                                                  | GARNIŠNA       | DRVENA GARN. 240 CM BUKVA         | 2/1  | 6907584877583 | ком        | 11,381   |          |                            |  |  |  |  |
| 20       | 3609                                                  | STIROPOR       | STIROPORNA LAJSNA B 253           | 10/1 | 6906735674323 | KOM        | 4,51     |          |                            |  |  |  |  |
| 21       | 3610                                                  | STIROPOR       | STIROPORNA LAJSNA E 355           | 10/1 | 6906735674385 | KOM        | 6,51     |          |                            |  |  |  |  |
| 22       | 3611                                                  | STIROPOR       | STIROPORNA LAJSNA G 540           | 10/1 | 6906735674422 | KOM        | 8        |          |                            |  |  |  |  |
| 23       | 3613                                                  | STIROPOR       | STIROPORNA LAJSNA O 305           | 10/1 | 6907584860158 | KOM        | 5,6      |          |                            |  |  |  |  |
| 24       | 3627                                                  | LEPKOVI        | LEPAK ZA STIROPOR 25/1            | 25/1 | 6907584890162 | KOM        | 2,271    |          |                            |  |  |  |  |
| 25       | 3629                                                  | GARNIŠNA       | DRVENA GARN. 300 CM BUKVA         | 2/1  | 6907584877590 | KOM        | 13,9     |          |                            |  |  |  |  |
| 26       | >60/                                                  | Podaci 2       |                                   | 10/1 | 6007501060010 | KOM        | 6 51     |          |                            |  |  |  |  |
| Read     | dy                                                    |                |                                   |      |               |            |          |          |                            |  |  |  |  |
|          |                                                       | i: 🦳           | 👝 🚓 🐟                             |      |               |            |          |          |                            |  |  |  |  |
|          | F                                                     |                |                                   |      |               |            |          |          |                            |  |  |  |  |

- 1. Napravite kopiju radnog lista "Podaci" i preimenujte tako dobijeni radni list u "Cenovnik".
- 2. Umetnite kolonu za redni broj na početku tabele i popunite je.
- 3. Obrišite kolonu "Barcode".
- 4. Desno od cene dodajte kolone za: PDV (20% je za svu robu), Iznos PDV-a, Cena sa PDV.
- 5. Formatirajte sve brojeve da se prikazuju sa dve decimale, osim PDV koji treba da bude procenat.
- 6. Iskopirajte kolonu "Cena sa PDV" u kolonu K, i u zaglavlju neka bude "MP cena". Ove dve cene su iste, ali u nastavku pokazujemo različite načine dodavanja procentnog iznosa.
- 7. Umetnite vrstu iznad zaglavlja i unesite naslov "VP i MP cenovnik robe za 2016."
- 8. Unesite sada komentare u zaglavlju tabele, a za ćelije redom: Iznos PDV-a, Cena sa PDV i MP cena:
  - o =Cena [€]\*PDV[%]
  - =CENA[€]+Iznos PDV-a
  - o =Cena[€]\*1,2

Kada uradite sve zadatke, vaša tabela treba da izgleda kao na slici. Većinu zadataka je već objašnjena u prvom delu, tako da nećemo da se ponavljamo. Ostaje jedino dodavanje komentara što možete da pročitate u nastavku.

|      | 13       | • (*          | f <sub>x</sub> | =G3*H3 |         |          |         |                |                    |                |                                  |
|------|----------|---------------|----------------|--------|---------|----------|---------|----------------|--------------------|----------------|----------------------------------|
| 4    |          | D             |                | E      | F       | G        | Н       | 1              | J                  | K              | L                                |
| 1    | VP i     | MP cer        | novn           | ik ro  | be za   | a 2016   | 5.      |                |                    |                | entar u ćeliji<br>€]+Iznos PDV-a |
| 2    | Î        | NAZIV ROBE    |                | PAK.   | J. MERE | CENA [€] | PDV [%] | IZNOS<br>PDV-A | CENA SA<br>PDV [€] | MP CENA<br>[€] |                                  |
| 3    | STIROPOF | F126          |                | 12/1   | M2      | 10,56    | 20,00%  | 2,11           | Ovo je 20%         | od 10,56       |                                  |
| 4    | STIROPOF | RNA LAJSNA    | J 350          | 10/1   | KOM     | 8,71     | 20,00%  | 1,74           | tj. ovo je tr      | aženi procei   | itni iznos.                      |
| 5    | DRVENA ( | GARN. 120 CN  | 1 HRAST        | 2/1    | KOM     | 6,70     | 20,00%  | 1,34           |                    |                |                                  |
| 6    | STIROPOF | RNA LAJSNA    | C 205          | 10/1   | KOM     | 4,51     | 20,00%  | 0,90           |                    |                |                                  |
| 7    | STIROPOF | RNA LAJSNA    | C 350          | 10/1   | KOM     | 5,61     | 20,00%  | 1,12           |                    |                |                                  |
| 14 4 | Forn     | natiranje Cen | ovnik          | 2      | 1       |          |         |                |                    |                | III.                             |

#### Komentari u ćelijama

Svakoj ćeliji možete da dodate komentar. Komentari se uglavnom dodaju u zaglavlju i to kao uputstvo za popunjavanje kolone. Komentar se u ćeliju dodaje tako što na istu primenite desni klik mišem, pa iz kontekst menija izaberete **Insert Comment**.

Kada na neku ćeliju dodate komentar, na istu se u gornjem desnom uglu pojavi crveni trouglić. Da bi videli komentar na nekoj ćeliji, dovoljno je da dovedete pokazivač miša na istu, i komentar će se pojaviti. Kasnije, možete da menjate komentar sa **Edit Comment** ili pak da ga obrišete sa **Delete Comment**.

### Formule u Excelu

Kada imate malu tabelu, potrebne podatke možete da izračunate i na digitronu. Međutim kod velikih tabela Excel je pravo olakšanje. Napravite formulu u jednoj ćeliji, i prostim povlačenjem ručice, iskopirate formulu u svim ostalim ćelijama.

Formule u excelu funkcionišu kao i one u matematici. To znači da važe ista pravila: prioritet računskih radnji, zagrade, aritmetički i logički operatori, konstante, procenti i promenljive.

Primena izgleda ovako. Prvo, izaberete ćeliju koja "prihvata" rezultat, unesete znak jednakosti i kucate formulu poštujući matematička pravila. Kada završite sa unosom formule, potvrdite enterom.

Važno: kada otkucate znak jednakosti, to znači da ste u modu za editovanje formule, što opet znači da ne smete da klikćete mišem bilo gde.

|   | 13       | <b>-</b> (9 | <i>f</i> <b>≭</b> =G3*H3 |
|---|----------|-------------|--------------------------|
| 1 | G        | Н           | 1                        |
| 2 | CENA [€] | PDV [%]     | IZNOS<br>PDV-A           |
| 3 | 10,56    | 20,00%      | 2,11                     |
| 4 | 8,71     | 20,00%      | Kopiranje                |
| 5 | 6,70     | 20,00%      | formule                  |
| 6 | 4,51     | 20,00%      | V                        |

U našem slučaju, selektujete ćeliju I3 i otkucate znak jednakosti. Sada ste u modu za editovanje formule, što znači da ne treba da klikćete bilo gde, već samo na ćeliju koja vam treba jer se u formulu automatski unosi adresa ćelije na koju ste kliknuli. Kliknite na ćeliju G3 gde je cena i program će automatski upisati adresu G3 u formulu. Unesite sada zvezdicu (znak za množenje), a potom kliknite na ćeliju H3 u kojoj je stopa PDV-a. Kada završite sa unosom formule, potvrdite enterom.

Za formule u ostalim ćelijama dole nema smisla ponavljati ovakav postupak, jer u našem zadatku ima 100 stavki (pojedine tabele imaju i po par hiljada stavki), tako da ćemo kopirati formulu. Selektujte ćeliju I3. Na liniji za formule se ne vidi **2,11** već formula **=G3\*H3**. Uhvatite sada ručicu ćelije I3 u donjem desnom uglu, i ne puštajući levi taster miša, povucite miša do kraja tabele. Dobićete formule u svim ćelijama i to sa ispravno napisanim adresama. Nije se kopirala formula **=G3\*H3** u svim ćelijama, već je u sledećoj **=G4\*H4**, pa **=G5\*H5**, i tako dalje, upravo onako kako nama treba. Adrese ćelija se menjaju relativno, pa se ovakav način zove relativno adresiranje. Postoji i apsolutno adresiranje, ali o njemu ćemo drugi put. Napomena: formule možete da unosite i na liniji za formule, kucajući karakter po karakter. Takođe, postojeću formulu možete i da editujete tako što ubacite kursor na liniji za formule.

Na isti način se popunjavaju i ostale kolone, s tim što se u poslednjoj koloni koristi konstanta. Vrednosti koje se dobijaju u poslednje dve kolone su iste, a način na koji se izračunavaju različit.

U poslednjoj koloni tražilo se da se odmah izračuna krajnja vrednost cene sa PDV-om (cena uvećana za 20%). To je urađeno tako što smo cenu pomnožili sa 1,2 a evo i zašto. Jedno celo ima

| 1 | G        | Н       | 1              | J                  | K              |  |  |
|---|----------|---------|----------------|--------------------|----------------|--|--|
| 1 |          |         |                |                    |                |  |  |
| 2 | CENA [€] | PDV [%] | IZNOS<br>PDV-A | CENA SA<br>PDV [€] | MP CENA<br>[€] |  |  |
| 3 | 10,561   | 0,2     | =G3*H3         | =G3+I3             | =G3*1,2        |  |  |
| 4 | 8,71     | 0,2     | =G4*H4         | =G4+I4             | =G4*1,2        |  |  |
| 5 | 6,701    | 0,2     | =G5*H5         | =G5+15             | =G5*1,2        |  |  |
| 6 | 4,51     | 0,2     | =G6*H6         | =G6+I6             | =G6*1,2        |  |  |
| 7 | 5,61     | 0,2     | =G7*H7         | =G7+17             | =G7*1,2        |  |  |
| 8 | 5,6      | 0,2     | =G8*H8         | =G8+18             | =G8*1,2        |  |  |
| 9 | 13,641   | 0,2     | =G9*H9         | =G9+19             | =G9*1,2        |  |  |

| 2 | CENA [€] | PDV [%] | IZNOS<br>PDV-A | CENA SA<br>PDV [€] | MP CENA<br>[€] |
|---|----------|---------|----------------|--------------------|----------------|
| 3 | 10,56    | 20,00%  | 2,11           | 12,67              | 12,67          |
| 1 | 8,71     | 20,00%  | 1,74           | 10,45              | 10,45          |
| 5 | 6,70     | 20,00%  | 1,34           | 8,04               | 8,04           |
| 6 | 4,51     | 20,00%  | 0,90           | 5,41               | 5,41           |
| 7 | 5,61     | 20,00%  | 1,12           | 6,73               | 6,73           |
| 3 | 5,60     | 20,00%  | 1,12           | 6,72               | 6,72           |
| ) | 13,64    | 20,00%  | 2,73           | 16,37              | 16,37          |

100%, a pošto uvećavamo vrednost, onda dodajemo još 20%, pa je to ukupno 120% odnosno 1,20 ili ti samo 1,2. Znači, ako želite da neku vrednost X uvećate za 20% dovoljno je da je pomnožite sa 1,2.

#### Formule u excelu koriste sledeće operatore:

- ARITMETIČKE: znak PLUS (+); znak MINUS (-); znak ZVEZDICA za množenje (\*); znak KOSA CRTA za deljenje (/); znak PROCENAT (%); znak KARET za stepenovanje (^);
- LOGIČKE: znak JEDNAKO (=); znak MANJE OD (<); znak VEĆE OD (>); VEĆE ILI JEDNAKO (>=); MANJE ILI JEDNAKO (<=); RAZLIČITO (<>);
- SPAJANJE sadržaja ćelija: znak AMPERSAND (&).

## Funkcije u Excelu

Razlika između formule i funkcije je u tome što formulu sami pravite, a funkcija je već napravljena i isprogramirana da nešto uradi tako da je vi samo "pozivate". Na primer, treba da izračunate prosečnu cenu u evrima svih artikala iz prethodnog zadatka. Formula bi izgledala **=(G1+G1+...+G24+G25)/25** što znači da treba 25 puta da kliknete na ćelije za cene (od G1 do G25), 24 puta da otkucate znak plus i da prebrojite sabirke. Zamislite šta bi tek bilo da imate par hiljada slogova. Funkcija bi izgledala **=Average(G1:G25)**. Praktično samo selektujete oblast sa cenama, a funkcija je isprogramirana da sama sabere cene, prebroji sabirke i izračuna prosečnu vrednost.

Funkcije u excelu imaju veoma jednostavnu primenu. Prvo, izaberete ćeliju koja "prihvata" rezultat, kliknete na **Insert Function** ( $f_x$ ) gde birate funkciju koja vam treba, popunite argumente (jedan ili više) i potvrdite sa enter. Struktura je jednostavna i izgleda ovako

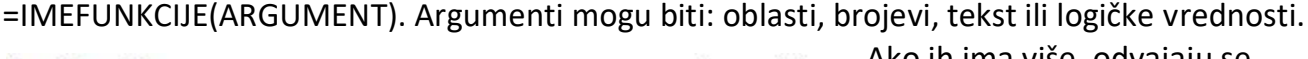

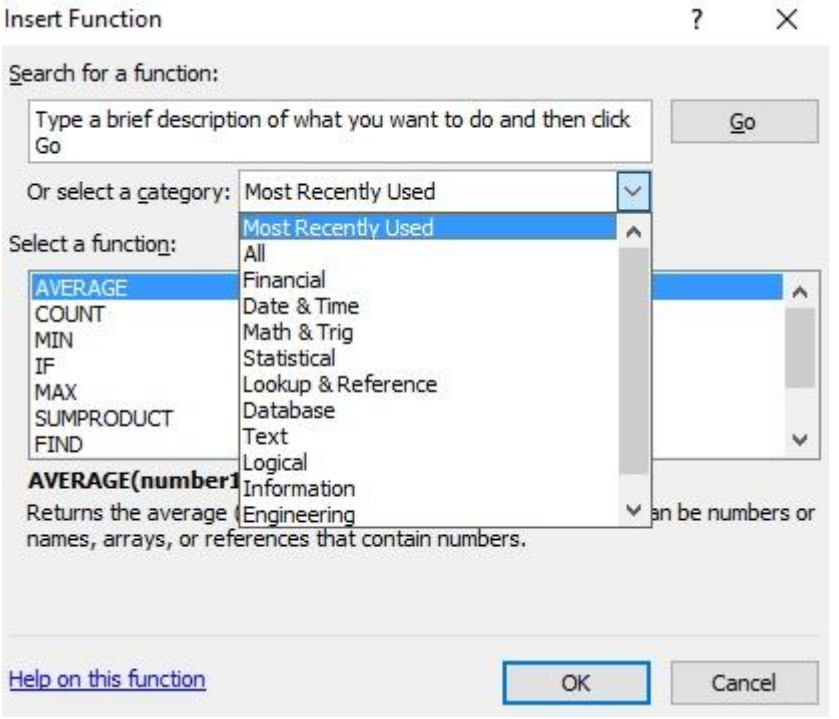

Ako ih ima više, odvajaju se znakom ";"

Funkcije koje se obrađuju na ovom nivou učenja su:

**=SUM(arg)** je funkcija za sabiranje. Argument je oblast koja se sabira (npr. A1:A20).

**=AVERAGE(arg)** je funkcija za prosek. Argument je oblast koja ulazi u prosek.

**=MAX(arg)** je funkcija koja traži najveću vrednost. Argument je oblast koja se pretražuje.

=MIN(arg) je funkcija koja traži najmanju vrednost. Argument je oblast koja se pretražuje.

=COUNT(arg) je funkcija koja služi za prebrojavanje. Argument je oblast koja se prebrojava.

Za sve gore navedene funkcije argumenti mogu da budu i više oblasti.

**=COUNTIF(Range;Criteria)** je funkcija za uslovno prebrojavanje. **Criteria** je u stvari uslov koji tražimo, a **Range** je oblast u kojoj tražimo koliko se puta javlja zadati uslov.

**=SUMIF(Range;Criteria;Sum\_range)** je funkcija za uslovno sabiranje. **Criteria** je u stvari uslov koji tražimo, a **Range** oblast gde da nađemo traženi uslov. **Sum\_range** je oblast iz koje se uzima vrednost za sabiranje, a koja zadovoljava traženi uslov.

## Domaći zadatak:

Napraviti excel dokument kao na slici. Popuniti tabelu.

| C  | Home In:           | sert Page L | ayout Fo        | ormulas Dat    | ta Reviev                                    | v View                        |                               |                                   |                                           |                                     |                          |                                          |                                       |                                        |                                            |              |
|----|--------------------|-------------|-----------------|----------------|----------------------------------------------|-------------------------------|-------------------------------|-----------------------------------|-------------------------------------------|-------------------------------------|--------------------------|------------------------------------------|---------------------------------------|----------------------------------------|--------------------------------------------|--------------|
|    | Cut                | Arial       | * 10            | • A A          | = =                                          | ≫~                            | Wrap Tex                      |                                   | General                                   | •                                   |                          |                                          |                                       | 2                                      | Σ AutoSum ·                                | Ż            |
| P  | aste 🛷 Format Pair | B I         | <u>u</u> • 🖽 •  | 🏷 - <u>A</u> - | E <mark>=</mark> 3                           |                               | 🔤 Merge &                     | Center 🔹 🛛                        | <b>∰</b> ~ % ,                            | €.0 .00<br>0.€ 00.                  | Conditiona<br>Formatting | I Format<br>▼ as Table ▼ S               | Cell Insert                           | Delete Format                          | Q Clear ▼ F                                | iort<br>ilte |
|    | Clipboard          | G.          | Font            | 5              |                                              | Alignmer                      | nt                            | G.                                | Numbe                                     | r Gi                                |                          | Styles                                   |                                       | Cells                                  | Editi                                      | ng           |
|    | 02                 | <b>+</b> (9 | <i>f</i> ∗ IZRA | ČUNATI         |                                              |                               |                               |                                   |                                           |                                     |                          |                                          |                                       |                                        |                                            |              |
|    | A                  | В           | С               | D              | E                                            | F                             | G                             | Н                                 |                                           | J                                   | K                        | L                                        | М                                     | N                                      | 0                                          |              |
| 1  | 1. zadatak         |             |                 |                | ABS                                          | SQRT                          | POWER                         | INT                               | ROUND                                     | ROMAN                               | ISNUMBER                 | ROUND                                    | Format Cells                          | M-L kolona                             |                                            |              |
| 2  | А                  | в           | A+2B            | A * (1+B)      | Pronadji<br>apsolutnu<br>vrednost<br>broja B | Kvadratni<br>koren<br>broja A | Kvadratni<br>koren<br>broja A | Zaokruzi<br>broj A na<br>ceo broj | Zaokruzi<br>broj A na<br>nula<br>decimala | Rimski<br>zapis<br>celog<br>broja A | Da li je A<br>broja      | Zaokruzi<br>broj A na<br>dve<br>decimale | Zaokruzi broj<br>A na dve<br>decimale | Ouzeti M-L i<br>analizirati<br>razliku | IZRAČUNATI<br>(A+3B) <sup>3</sup> /√(2A–5) |              |
| 3  | 28,5924            | 12,00       |                 |                |                                              |                               |                               |                                   |                                           |                                     |                          |                                          | 28,5924                               |                                        |                                            |              |
| 4  | 44,5536            | -36,00      |                 |                |                                              |                               |                               |                                   |                                           |                                     |                          |                                          | 44,5536                               |                                        |                                            |              |
| -5 | 79,9924            | 3,00        |                 |                |                                              |                               |                               |                                   |                                           |                                     |                          |                                          | 79,9924                               |                                        |                                            |              |
| 6  | 76,4066            | -99,33      |                 |                |                                              |                               |                               |                                   |                                           |                                     |                          |                                          | 76,4066                               |                                        |                                            |              |
| 7  | 53,9325            | 3,60        |                 |                |                                              |                               |                               |                                   |                                           |                                     |                          |                                          | 53,9325                               |                                        |                                            |              |
| 8  | 57,8654            | 12,20       |                 |                |                                              |                               |                               |                                   |                                           |                                     |                          |                                          | 57,8654                               |                                        |                                            |              |
| 9  | 114,5600           | -47,98      |                 |                |                                              |                               |                               |                                   |                                           |                                     |                          |                                          | 114,5600                              |                                        |                                            |              |
| 10 |                    |             |                 |                |                                              |                               |                               |                                   |                                           |                                     |                          |                                          |                                       |                                        |                                            |              |
| 11 |                    |             |                 |                |                                              |                               |                               |                                   |                                           |                                     |                          |                                          |                                       |                                        |                                            |              |
| 12 |                    |             |                 |                |                                              |                               |                               |                                   |                                           |                                     |                          |                                          |                                       |                                        |                                            |              |
| 13 | DATUM =NUVV()      |             | -               |                |                                              |                               |                               |                                   |                                           |                                     |                          |                                          |                                       |                                        |                                            |              |
| 14 |                    |             |                 |                |                                              |                               |                               |                                   |                                           |                                     |                          |                                          |                                       |                                        |                                            |              |
| 10 |                    |             |                 |                |                                              |                               |                               |                                   |                                           |                                     |                          |                                          |                                       |                                        |                                            |              |

Urađene zadatke poslati predmetnom profesoru na pregled. Oni koji nisu ažurni u izradi domaćih zadataka takođe će biti evidentirani od strane predmetnih profesora. Molimo da svoje obaveze završavate na vreme i u kontinuitetu, da ne biste zaostajali sa gradivom.

#### Srećan rad!